### Contents

- Targus USB 3.0 SuperSpeed<sup>™</sup> Dual Video Adapter
- Driver CD
- DVI-I to VGA Adapter
- HDMI to DVI-D Adapter

### **US Technical Support:**

- Phone: 877-482-7487
- Web: www.targus.com/support

### Warranty

Targus warrants this product to be free from defects in materials and workmanship for one year. If your Targus accessory is found to be defective within that time, we will promptly repair or replace it. This warranty does not cover accidental damage, wear and tear, or consequential or incidental loss. Under no conditions is Targus liable for loss of, or damage to devices; nor loss of, or damage to, programs, records, or data; nor any consequential or incidental damages, even if Targus has been informed of their possibility. This warranty does not affect your statutory rights.

### **Regulatory Compliance**

This device complies with Part 15 of the FCC Rules. Operation is subject to the following two conditions: (1) This device may not cause harmful interference, and (2) This device must accept any interference received, including interference that may cause undesired operation.

### **Declaration of Conformity**

Hereby, Targus, declares that this device is in compliance with the essential requirements and other relevant provisions of Directive 2004/108/EC.

### **System Requirements**

### Hardware

PC with an Intel<sup>®</sup>Pentium<sup>®</sup>processor or equivalent
 USB port

### Operating System (any of the following)

- Mircosoft Windows Vista<sup>®</sup>with Service Pack 1 (32/64-bit)
   Mircosoft Windows<sup>®</sup>XP with Service Pack 2 or 3
- Mircosoft Windows<sup>®</sup>7 (32/64-bit)

### FCC Statement Tested to Comply

This equipment has been tested and found to comply with the limits of a Class B digital device, pursuant to Part 15 of the FCC Rules. These limits are designed to provide reasonable protection against harmful interference in a residential installation. This equipment generates, uses, and can radiate radio frequency energy and if not installed and used in accordance with the instructions, may cause harmful interference to radio communications. However, there is no guarantee that interference will not occur in a particular installation. If this equipment does cause harmful interference to radio or television reception, which can be determined by turning the equipment off and on, the user is encouraged to try to correct the interference by one or more of the following measures:

- Reorient or relocate the receiving antenna;
  Increase the separation between the equipment and
- receiver;

 Connect the equipment into an outlet on a circuit different from that to which the receiver is connected; Consult the dealer or an experienced radio/TV technician for help.

Changes or modifications not authorized by the party responsible for compliance could void the user's authority to operate this product.

# Targus

## USB 3.0 SUPERSPEED™ DUAL VIDEO ADAPTER

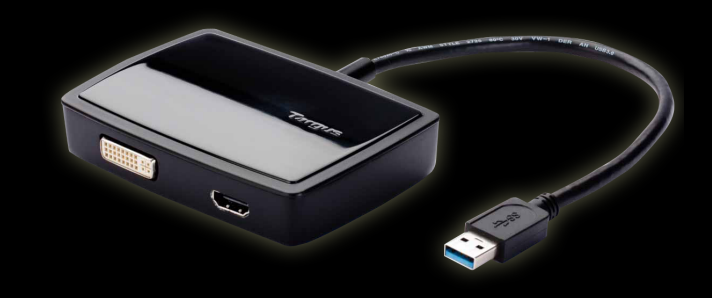

### NOTE: PLEASE RUN WINDOWS UPDATE ON YOUR LAPTOP PRIOR TO INSTALLING THE VIDEO ADAPTER AND VIDEO DRIVER

## QUICK START GUIDE

**€ F€** (€ <u>×</u>

#### 410-2386-001A (ACA039US)

Features and specifications are subject to change without notice. Microsoft and Windows are registered trademarks or trademarks of Microsoft Corporation in the United States and/or other countries. All trademarks and registered trademarks are the property of their respective owners. ©2011 Targus Group International, Inc.

## Windows<sup>®</sup> 7 Setup

1) Connect the Dual Video Adapter to your laptop.

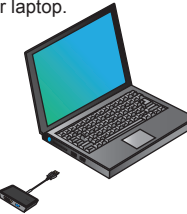

 Windows will start installing the DisplayLink<sup>™</sup> Driver automatically.

NOTE: If the driver installation does not automatically start, disconnect the dual video adapter from your laptop, insert the Driver CD, and click on the Setup.exe file.

| DisplayLi | nk Core Software                                                                                                    |
|-----------|----------------------------------------------------------------------------------------------------|
| ß         | Please wat while Windows configures DisplayLink Core Software. Your<br>creeens may temporarily go black or flash during this process. |
|           | Cancel                                                                                                    |

- 3) Follow the on-screen instructions until the installation is complete.
- Connect the Dual Video Adapter and monitor.

NOTE: Use the included DVI-I to VGA or HDMI to DVI-D Adapters if needed.

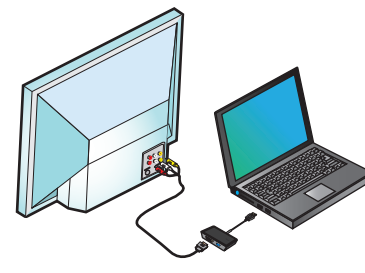

## Fit to TV Configuration

1. To configure Fit to TV, choose the option from the DisplayLink Manager. The following interface appears.

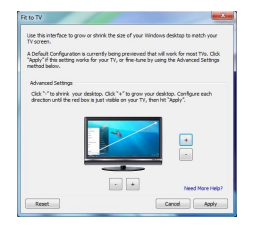

2. You will also see a red border on the DisplayLink screen.

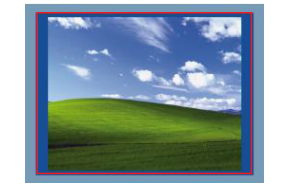

The red border shows the size of the new WindowsDesktop. Use the "+" and "-" controls to change the size of the red border until it fits on the TV screen.

 Once the red border is at the edges of the TV screen, click "Apply" to resize the Windows desktop.

## DisplayLink<sup>™</sup> Manager Menu

| Menu Option             |                                                                                                    |
|-------------------------|----------------------------------------------------------------------------------------------------|
| DisplayLink Manager     | Opens the Screen Resolution window                                                                                                    |
| Check for Updates       | Checks online if new drivers are available to download                                                                                                    |
| DisplayLink devices     | Shows a list of all connected DisplayLink devices                                                                                                    |
| Audio Setup             | Opens the Audio Configuration window                                                                                                    |
| Video Setup             | Opens the Screen Resolution window                                                                                                    |
| Screen Resolution       | Shows a list of all available screen resolutions. Inferred Modes [] are not available in mirror mode                                                           |
| Screen Rotation         | Rotates the screen in clockwise or counter-clockwise directions                                                                                                |
| Extend                  | Extends the Windows desktop onto this display                                                                                                    |
| Set as Main Monitor     | Sets this screen as the main display                                                                                                    |
| Notebook Monitor<br>Off | Switches off the laptop display and use the DisplayLink<br>display as the main screen (only works on PCs and when<br>only one DisplayLink screen is connected) |
| Mirror                  | Shows the same content on both screens (screen resolutions must be the same)                                                                                   |
| Off                     | Turns off this DisplayLink display                                                                                                    |
| Optimize for Video      | Select for improved video playback on DisplayLink<br>connected displays (only applicable for video; text may<br>appear less clear)                             |
| Fit to TV               | Adjusts the size of the Windows desktop to fit the<br>connected TV (only works when one DisplayLink display is<br>connected and set in Extend Mode)            |

## To Set the Display into Extend Mode

- 1. Click on the DisplayLink icon 晃 .
- 2. Select Extend in Manager Menu.

The device is now extended in the direction it was the last time the display was in this mode. For more control, use the Extend To submenu and select one of the options. This puts the device into Extend Mode, and places it to the Left/Right/Above/Below the main monitor.

## To Set the Display into Mirror Mode

1. Click on the DisplayLink icon 🜉.

2. Select Mirror in Manager Menu.

The resolution, color depth and refresh rate of the primary screen are replicated on the monitorconnected to the docking station.